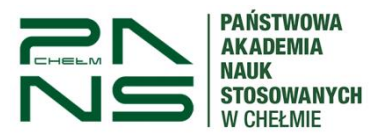

## Rejestracja zdalna na zajęcia przez studenta

1. Logujemy się w systemie na stronie: <u>https://usosweb.panschelm.edu.pl/</u>.

| istwowa Akademia Nauk Stosowanych w Chełmie                                        |                                                                                                    |
|------------------------------------------------------------------------------------|----------------------------------------------------------------------------------------------------|
| SWEB DLA STUDENTÓW DLA PRACOWNIKÓW DLA WSZYSTKICH                                  |                                                                                                    |
| Kalendarz rejestracji                                                              |                                                                                                    |
| W tej chwili nie ma żadnych aktywnych rejestracji.                                 |                                                                                                    |
| Państwowa Akademia Nauk Stosowanych w Chełmie<br>O ul. Pocztowa 54<br>22-100 Cnełm | Uniwersytecki System Obsługi Studióv<br>USOSweb                                                                                                    |
| Polska                                                                             | 🕇 deklaracja dostępności                                                                                                    |
|                                                                                    | Astwowa Akademia Nauk Stosowanych w Chełmie<br>DIA STUDENTÓW DLA PRACOWNIKÓW DLA WSZYSTKICH<br>Kalendarz rejestracji<br>W tej chwili nie ma żadnych aktywnych rejestracji.<br>Płóstwowa Akademia Nauk Stosowanych w Chelmie<br>O ul. Pocztowa 54<br>22:100 Chelm<br>Pietra |

2. Logujemy się za pomocą identyfikatora i hasła (Instrukcja pierwszego logowania w USOS)

| Logowanie |                                 | Reglish |
|-----------|---------------------------------|---------|
|           | ISOS                            |         |
|           | dentyfikator<br>Hasło           |         |
| Z         | aloguj się Ustaw nowe hasło     |         |
|           | Pomoc<br>Deklaracja dostępności |         |

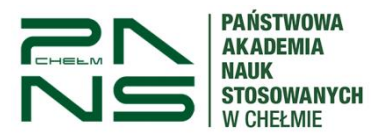

3. Po zalogowaniu się przechodzimy z Menu "Dla studentów" do "Rejestracja"

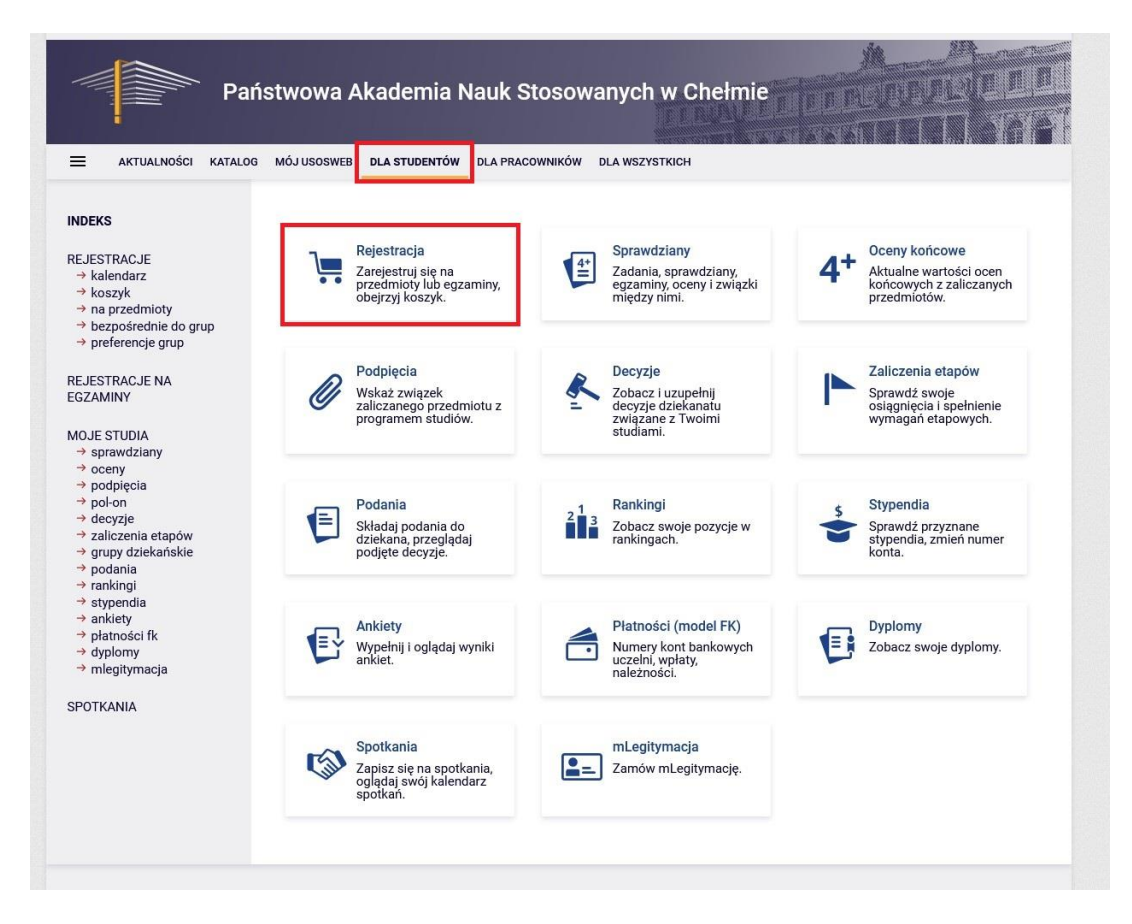

4. Następnie wybieramy "Rejestracja na przedmioty"

| E AKTUALNOŚCI KATALOG                                                                                          | MÓJ USOSWEB DLA STUDENTÓW DLA PRAC                                                | COWNIKÓW DLA WSZYSTKICH                                                           |                                                                                       |
|----------------------------------------------------------------------------------------------------|-----------------------------------------------------------------------------------|-----------------------------------------------------------------------------------|---------------------------------------------------------------------------------------|
| DEKS                                                                                                    |                                                                                   |                                                                                   |                                                                                       |
| JESTRACJE<br>> kalendarz<br>> koszyk<br>> na przedmioty<br>> bezpośrednie do grup                              | Rejestracja<br>Zarejestruj sie na<br>przedmioły lub egzaminy,<br>obejrzyj koszyk. | Sprawdziany<br>Zadania, sprawdziany,<br>egaraniy, oceny i związki<br>między nimi. | 4+ Oceny końcowe<br>Aktualne wartości ocen<br>końcowych z zaliczanych<br>przedmiotów. |
| r preferencje grup<br>JESTRACJE NA<br>ZAMINY<br>DJE STUDIA                                                     | Podpięcia<br>Wskaż związek<br>zaliczanego prz<br>programem stur<br>Wybierz rod    | Decyzje<br>Zobacz i uzupelnij<br>Izaj rejestracji 🗙 Ekanatu<br>Twolmi             | Zaliczenia etapów<br>Sprawdź swoje<br>osiągnięcia i spełnienie<br>wymagań etapowych.  |
| • sprawdziany<br>• oceny<br>• podpięcia<br>• poł-on<br>• zaliczenia etapów<br>• grupy dziekańskie<br>• podania | Podania<br>Składa podania do<br>dziekana, przeglądaj<br>podjęte decyzje.          | je na przedmioty →<br>je na egzaminy →<br>Zobacz swoje pozycje w<br>rankingach.   | Stypendia<br>Sprawdź przyznane<br>stypendia, zmień numer<br>konta.                    |
| • ankiety<br>• ankiety<br>• płatności fk<br>• dyplomy<br>• mlegitymacja                                        | Ankiety<br>Wypełnij i oglądaj wyniki<br>ankiet.                                   | Platności (model FK)<br>Numery kont bankowych<br>uczelni, wpłaty,<br>należności.  | Dyplomy<br>Zobacz swoje dyplomy.                                                      |
| UTRANIA                                                                                                    | Spotkania<br>Zapisz się na spotkania,<br>oglądaj swój kalendarz                   | mLegitymacja<br>Zamów mLegitymację.                                               |                                                                                       |

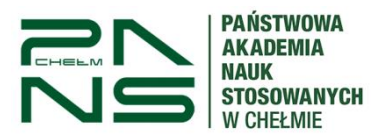

5. Na następnym oknie widzimy informacje o aktualnych zapisach, przy odpowiednim kierunku wybieramy "Przejdź do rejestracji"

| Pa                                                                                                    | aństwowa Akademia Nauk Stosowanych w Chełmie                                                                                                    |
|----------------------------------------------------------------------------------------------------|----------------------------------------------------------------------------------------------------|
|                                                                                                    | DG MÓJ USOSWEB DLA STUDENTÓW DLA PRACOWNIKÓW DLA WSZYSTKICH                                                                                                    |
| INDEKS                                                                                                    | Kalendarz rejestracji                                                                                                    |
| REJESTRACJE<br>→ kalendarz<br>→ koszyk<br>→ na przedmioty<br>→ bezpośrednie do grup<br>→ preferencje grup                                                                                                    | <ul> <li>Poniższa lista uwzględnia jedynie związane z Tobą rejestracje. Jeśli uważasz, że jakaś rejestracja powinna się na niej pojawiać, to skontaktuj się ze swoim dziekanatem - być może nie otrzymałeś do niej dostępu wskutek błędu?</li> <li>Pełna lista <u>wszystkich</u> rejestracji jest dostępna w dziale <u>Aktualności</u> →</li> </ul> |
| REJESTRACJE NA<br>EGZAMINY                                                                                                    | Rejestracje na egzaminy                                                                                                    |
| MOJE STUDIA<br>→ sprawdziany<br>→ oceny<br>→ podpięcia<br>→ pol-on<br>→ decyzje<br>→ zaliczenia etapów<br>→ grupy dziekańskie<br>→ podania<br>→ arakingi<br>→ arakingi<br>→ ankiety<br>→ platności fk<br>→ dyplomy<br>→ mlegitymacja | Przejdź do rejestracji →<br>Zapisy na zajcia Mechanika i budowa maszyn sem. V [2023/2024–Z]<br>pokaż przedmioty związane z tą rejestracją →                                                                                                    |
| SPOTKANIA                                                                                                    | → w trakcie, 8 minut do zakończenia<br>2023-12-14, 13:40 - 13:48 • rejestracja bezpośrednia do grup<br>- odmiana "kto pierwszy" [opis]                                                                                                    |

6. Następnie wybieramy przedmiot gdzie musimy obrać grupę poprzez ikonę koszyka

| Pań                                                                                                    | stwowa Akademia Nauk Stosowanycł                                                                                                    | n w Chełmi                                                   |                        |       |
|----------------------------------------------------------------------------------------------------|----------------------------------------------------------------------------------------------------|--------------------------------------------------------------|------------------------|-------|
| AKTUALNOŚCI KATALOG                                                                                                    | MÓJ USOSWEB DLA STUDENTÓW DLA PRACOWNIKÓW DLA WSZ                                                                                       | узткісн                                                      |                        |       |
| INDEKS<br>REJESTRACJE<br>→ kalendarz<br>→ koszyk<br>→ na przedmioty<br>→ bezpośrednie do grup<br>• Zapisy na zajcia<br>Mechanika i budowa        | Rejestracja bezpośrednia do grup<br>Zapisy na zajcia Mechanika i budowa maszyn sem. V<br>(← wróć do kalendarza rejestracji<br>C odśwież | / [2023/2024Z]                                               |                        |       |
| maszyn sem. V<br>→ preferencje grup                                                                                                    | Do końca tury<br>2023-12-14 13:40:01                                                                                                    | pozostało <b>25 minut</b><br>0 - 2023-12-14 15: <sup>-</sup> | 10:00                  |       |
| REJESTRACJE NA<br>EGZAMINY                                                                                                    | Wyświetlane są elementy 12 (spośród 2)                                                                                                  |                                                              |                        |       |
| MOJE STUDIA                                                                                                    | Przedmiot 🔺                                                                                                    | Cykl dyd.                                                    | Zajęcia                | Akcje |
| <ul> <li>→ sprawdziany</li> <li>→ oceny</li> <li>→ podpięcia</li> </ul>                                                                          | Obróbka plastyczna [laboratorium] [MB-IL-SS-SI8>7650-L]                                                                                 | 2023/2024-Z                                                  | Laboratorium (2 grupy) | ¥ ≣ i |
| <ul> <li>→ pol-on</li> <li>→ decyzje</li> <li>→ zaliczenia etapów</li> <li>→ grupy dziekańskie</li> <li>→ podania</li> <li>→ rankingi</li> </ul> | Obróbka plastyczna [wykład] [MB-IL-SS-SI8>7650-W]                                                                                       | 2023/2024-Z                                                  | Wykład (2 grupy)       | k ≣ i |
| <ul> <li>→ stypendia</li> <li>→ ankiety</li> <li>→ platności fk</li> <li>→ dyplomy</li> <li>→ mlegitymacja</li> </ul>                            |                                                                                                    |                                                              |                        |       |
| SPOTKANIA                                                                                                    |                                                                                                    |                                                              |                        |       |

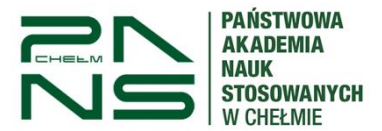

7. Wybieramy odpowiednią dla nas grupę zaznaczając pole wyboru po prawej stronie po czym klikamy "Rejestruj"

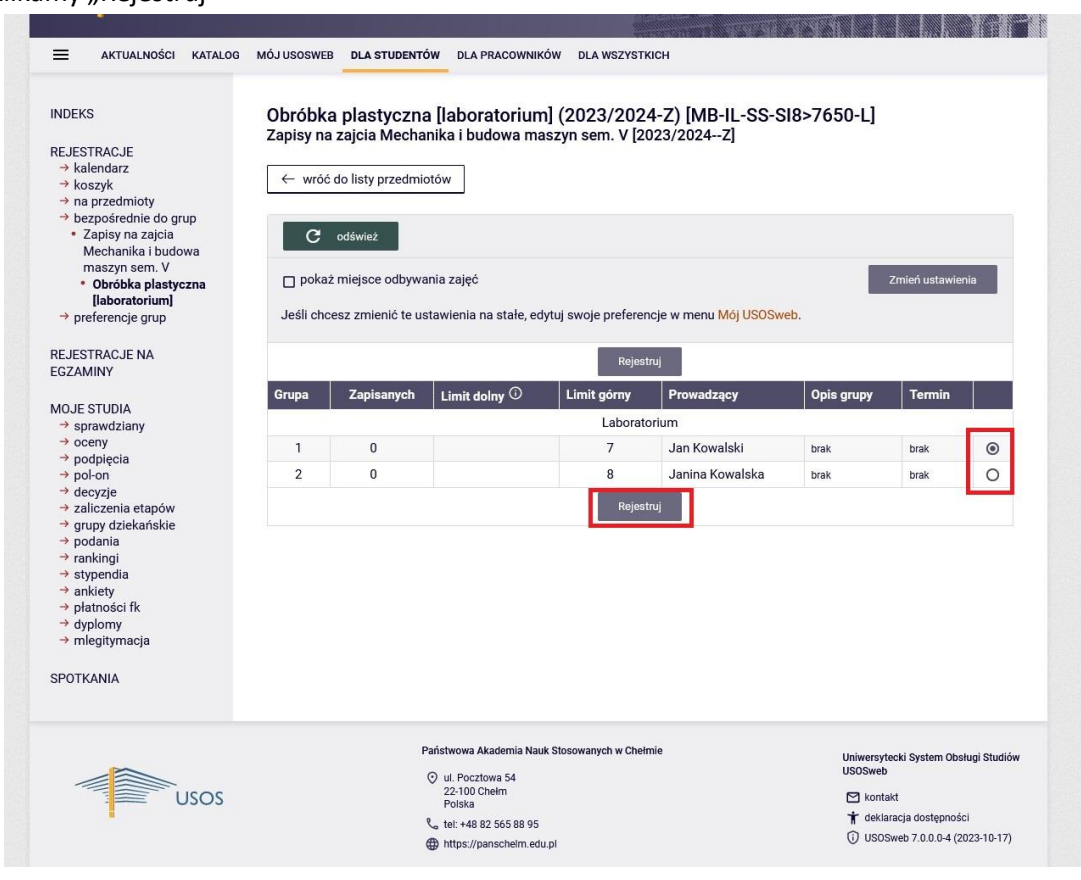

8. Po czym zostaniemy poinformowani o pomyślnej rejestracji

|                                                                                                    |                              |                                |                                                                               | - 440                                                   |                                                                                                    | and summary and summary and s                  | 1999 - 1999 - 1999 - 1999 - 1999 - 1999 - 1999 - 1999 - 1999 - 1999 - 1999 - 1999 - 1999 - 1999 - 1999 - 1999 - |                                       |
|----------------------------------------------------------------------------------------------------|------------------------------|--------------------------------|-------------------------------------------------------------------------------|---------------------------------------------------------|----------------------------------------------------------------------------------------------------|------------------------------------------------|----------------------------------------------------------------------------------------------------|---------------------------------------|
| AKTUALNOŚCI KATALO                                                                                                    | G MÓJ USOSWEE                | B DLA STUDENTO                 | ÓW DLA PRACOWNIK                                                              | ÓW DLA WSZYST                                           | кісн                                                                                                    |                                                |                                                                                                    |                                       |
| INDEKS<br>REJESTRACJE<br>→ kalendarz<br>→ koszyk                                                                                                    | Obróbka<br>Zapisy na         | a plastyczna<br>a zajcia Mecha | a [laboratorium<br>nika i budowa ma                                           | 1] (2023/202<br>szyn sem. V [20                         | 4-Z) [MB-IL-SS-S<br>023/2024Z]                                                                                                    | 618>7650-L]                                    |                                                                                                    |                                       |
| → na przedmioty                                                                                                    | F                            | Pomyślnie zareje:              | strowano na przedmio                                                          | ot. Odśwież stronę                                      |                                                                                                    |                                                |                                                                                                    |                                       |
| <ul> <li>Dezposrednie do grup</li> <li>Zapisy na zajcia</li> </ul>                                                                                                    |                              |                                |                                                                               |                                                         |                                                                                                    |                                                |                                                                                                    |                                       |
| Mechanika i budowa<br>maszyn sem. V<br>• Obróbka plastyczna                                                                                                    | ← wróć                       | do listy przedmie              | otów                                                                          |                                                         |                                                                                                    |                                                |                                                                                                    |                                       |
| [laboratorium]                                                                                                    | ~                            |                                |                                                                               |                                                         |                                                                                                    |                                                |                                                                                                    |                                       |
| → preferencje grup                                                                                                    | e                            | odśwież                        |                                                                               |                                                         |                                                                                                    |                                                |                                                                                                    |                                       |
| REJESTRACJE NA                                                                                                    | 🗆 poka:                      | ż miejsce odbywa               | ania zaieć                                                                    |                                                         |                                                                                                    |                                                | Zmień ustawie                                                                                                   | nia                                   |
| EGZAMINY                                                                                                    |                              |                                | 71                                                                            |                                                         |                                                                                                    |                                                |                                                                                                    | 8620                                  |
|                                                                                                    |                              | esz zmienić te us              | stawienia na stałe, ed                                                        | vtuj swoje preferer                                     | ncje w menu Mój USOSw                                                                                                    | eb.                                            |                                                                                                    |                                       |
| MOJE STUDIA                                                                                                    | Jeśli cho                    | JEGE Efficience de             |                                                                               |                                                         |                                                                                                    |                                                |                                                                                                    |                                       |
| MOJE STUDIA<br>→ sprawdziany<br>→ oceny                                                                                                    | Jeśli chc                    |                                |                                                                               | Rejest                                                  | truj                                                                                                    |                                                |                                                                                                    |                                       |
| MOJE STUDIA<br>→ sprawdziany<br>→ oceny<br>→ podpięcia<br>→ pol-on                                                                                                    | Jesli chc<br>Grupa           | Zapisanych                     | Limit dolny ①                                                                 | Rejest                                                  | truj<br>Prowadzący                                                                                                    | Opis grupy                                     | Termin                                                                                                    |                                       |
| MOJE STUDIA<br>→ sprawdziany<br>→ oceny<br>→ podpięcia<br>→ pol-on<br>→ decyzje<br>→ zaliczenia etanów                                                                                                    | Jesli chc<br>Grupa           | Zapisanych                     | Limit dolny ①                                                                 | Rejest                                                  | truj<br>Prowadzący<br>orium                                                                                                    | Opis grupy                                     | Termin                                                                                                    |                                       |
| MOJE STUDIA<br>→ sprawdziany<br>→ oceny<br>→ podpiecia<br>→ pol-on<br>→ decyzje<br>→ zaliczenia etapów<br>→ grupy dziekańskie                                                                                                    | Grupa<br>1                   | Zapisanych                     | Limit dolny 🛈                                                                 | Rejest<br>Limit górny<br>Laborato<br>7                  | truj<br>Prowadzący<br>orium<br>Jan Kowalski                                                                                                    | Opis grupy<br>brak                             | Termin                                                                                                    | 0                                     |
| MOJE STUDIA<br>→ sprawdziany<br>→ pochyjecia<br>→ poł-on<br>→ decyzje<br>→ zaliczenia etapów<br>→ grupy dziekańskie<br>→ podania<br>→ tankingi                                                                                                    | Grupa<br>1<br>2              | Zapisanych<br>0<br>0           | Limit dolny ①                                                                 | Rejest<br>Limit górny<br>Laborato<br>7<br>8             | truj<br>Prowadzący<br>ori∪⊓<br>Jan Kowalski<br>Janina Kowalska                                                                                                    | Opis grupy<br>brak<br>brak                     | Termin<br>brak<br>brak                                                                                          | 0                                     |
| MOJE STUDIA<br>→ sprawdziany<br>→ oceny<br>→ podpięcia<br>→ połon<br>→ decyzje<br>→ zaliczenia etapów<br>→ grupy dziekańskie<br>→ podania<br>→ trypendia<br>→ ankiety                                                                              | Grupa                        | Zapisanych<br>0<br>0           | Limit dolny O                                                                 | Rejest<br>Limit górny<br>Laborato<br>7<br>8<br>Rejest   | truj Prowadzący orium Jan Kowalski Janina Kowalska truj                                                                                                    | Opis grupy<br>brak<br>brak                     | Termin<br>brak<br>brak                                                                                          | ©<br>0                                |
| MOJE STUDIA<br>→ sprawdziany<br>→ oceny<br>→ podpięcia<br>→ podpięcia<br>→ podpon<br>→ decyzje<br>→ zaliczenia etapów<br>→ grupy dziekańskie<br>→ podania<br>→ stypendia<br>→ ankiety<br>→ platności fk                                            | Grupa<br>1<br>2              | Zapisanych<br>O<br>O           | Limit dolny O                                                                 | Rejest<br>Limit górny<br>Laborato<br>7<br>8<br>Rejest   | truj<br>Prowadzący<br>orium<br>Jan Kowalski<br>Janina Kowalska<br>truj                                                                                                    | Opis grupy<br>brak<br>brak                     | Drak<br>brak                                                                                                    | 0                                     |
| MOJE STUDIA                                                                                                    | Grupa                        | Zapisanych<br>O<br>O           | Limit dolny ①                                                                 | Rejest<br>Limit górny<br>Laborato<br>7<br>8<br>Rejest   | truj<br>Prowadzący<br>orium<br>Jan Kowalski<br>Janina Kowalska<br>truj                                                                                                    | Opis grupy<br>brak<br>brak                     | Drak<br>Drak                                                                                                    | <ul> <li>O</li> </ul>                 |
| MOJE STUDIA                                                                                                    | Grupa                        | Zapisanych<br>0                | Limit dolny ①                                                                 | Rejest                                                  | truj<br>Prowadzący<br>orium<br>Jan Kowalski<br>Janina Kowalska<br>truj                                                                                                    | Opis grupy<br>brak<br>brak                     | Termin<br>brak<br>brak                                                                                          | 0                                     |
| MOJE STUDIA<br>→ sprawdziany<br>→ oceny<br>→ podpięcia<br>→ połon<br>→ decyzje<br>→ zaliczenia etapów<br>→ grupy dziekańskie<br>→ podania<br>→ trankingi<br>→ stypendia<br>→ ankiety<br>→ platności fk<br>→ dyplomy<br>→ mlegitymacja<br>SPOTKANIA | Grupa                        | Zapisanych<br>0<br>0           | Limit dolny ①                                                                 | Rejest Limit górny Laborato 7 8 Rejest                  | truj<br>Prowadzący<br>orium<br>Jan Kowalski<br>Janina Kowalska<br>truj                                                                                                    | Opis grupy<br>brak<br>brak                     | Termin<br>brak<br>brak                                                                                          | 0                                     |
| MOJE STUDIA                                                                                                    | Grupa                        | Zapisanych<br>O<br>O           | Limit dolny ①                                                                 | Limit górny       Laborato       7       8       Rejest | truj<br>Prowadzący<br>orium<br>Jan Kowalski<br>Janina Kowalska<br>truj                                                                                                    | Opis grupy<br>Drak<br>Drak                     | Drak<br>Drak                                                                                                    | 0                                     |
| MOJE STUDIA<br>→ sprawdziany<br>→ oceny<br>→ podpięcia<br>→ połon<br>→ decyzje<br>→ zaliczenia etapów<br>→ grupy dziekańskie<br>→ podania<br>→ rankingi<br>→ stypendia<br>→ ankiety<br>→ platności fk<br>→ dypiomy<br>→ mlegitymacja<br>SPOTKANIA  | Jesii cho<br>Grupa<br>1<br>2 | Zapisanych<br>0<br>0           | Limit dolny ①                                                                 | Rejest                                                  | truj<br>Prowadzący<br>orium<br>Jan Kowalski<br>Janina Kowalska<br>truj                                                                                                    | Opis grupy<br>brak<br>brak                     | Termin       brak       brak                                                                                    | 0                                     |
| MOJE STUDIA<br>-> sprawdziany<br>-> oceny<br>>> podpięcia<br>-> połon<br>-> decyzje<br>-> decyzje<br>-> decyzje<br>-> podania<br>-> rankingi<br>-> stypendia<br>-> ankiety<br>-> platności fk<br>-> dyplomy<br>-> mlegitymacja<br>SPOTKANIA        | Jesii cho<br>Grupa<br>1<br>2 | Zapisanych<br>0<br>0           | Limit dolny ①                                                                 | k Stosowanych w Chefe                                   | nine konstruktion in the second second secon | Opis grupy<br>brak<br>brak<br>Uniwers          | Termin<br>brak<br>brak                                                                                          | I I I I I I I I I I I I I I I I I I I |
| MOJE STUDIA                                                                                                    | Jesii cho<br>Grupa<br>1<br>2 | Zapisanych<br>0<br>0           | Limit dolny ①<br>Państwowa Akademia Naul<br>③ ul. Pocztowa 54<br>22-100 Chelm | K Stosowanych w Chefe                                   | nina Kowalska                                                                                                    | Opis grupy<br>brak<br>brak<br>uniwers<br>USOSW | Termin<br>brak<br>brak                                                                                          | ©<br>O                                |
| MOJE STUDIA                                                                                                    | Jesii cho<br>Grupa<br>1<br>2 | Zapisanych<br>0<br>0           | Limit dolny ①                                                                 | K Stosowanych w Chele                                   | truj Prowadzący<br>orium Jan Kowalski Janina Kowalska truj                                                                                                    | Opis grupy<br>Drak<br>Drak<br>Univers<br>USOSW | Termin<br>brak<br>brak<br>brak.                                                                                 | sługi Studie                          |

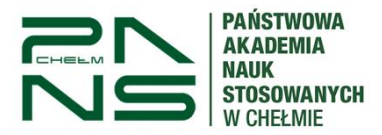

9. Odświeżając stronę widzimy przypisaną grupę.

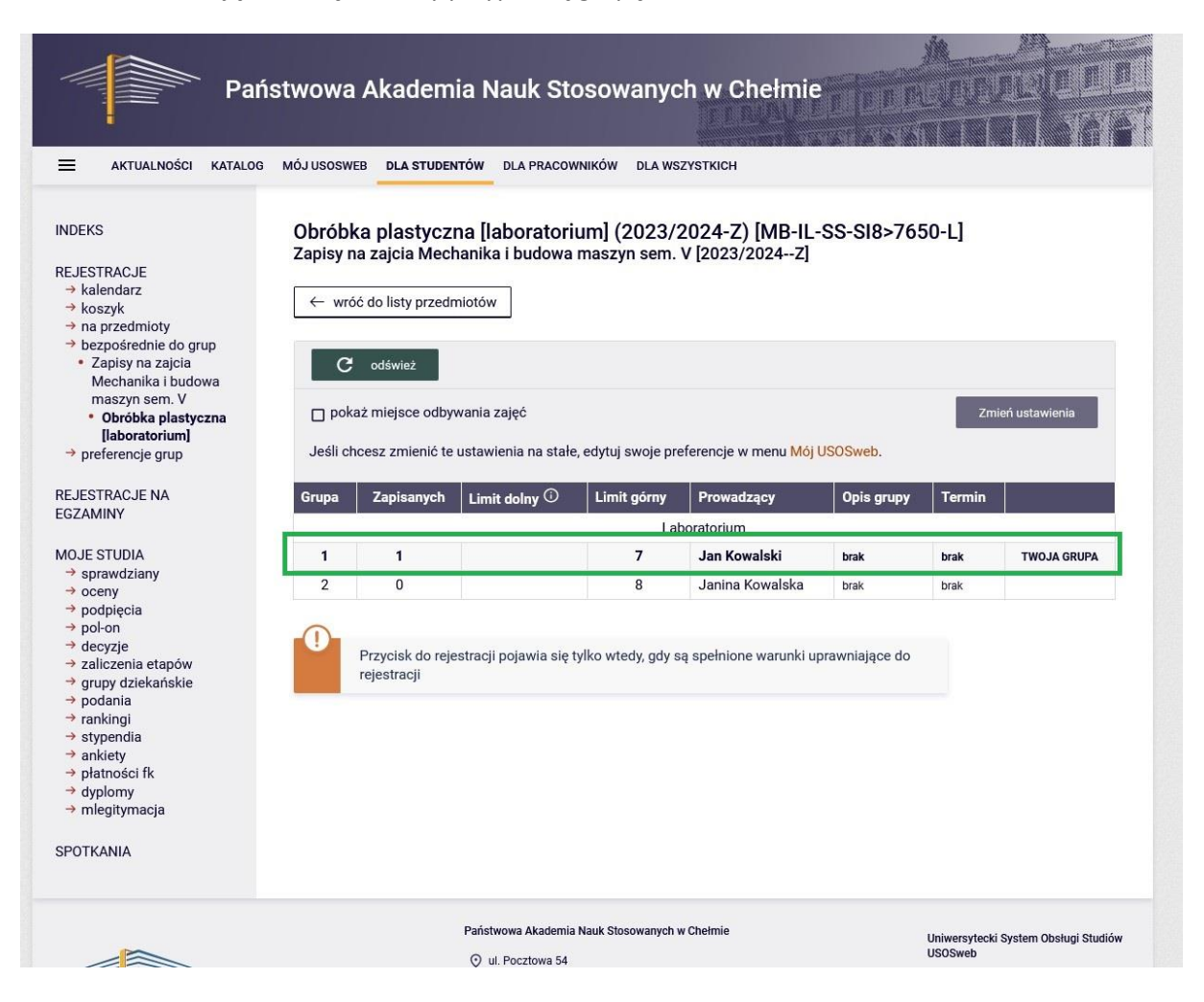